## How to Access Your Child's Report Card:

1. Log into your account at ma-somerset.myfollett.com

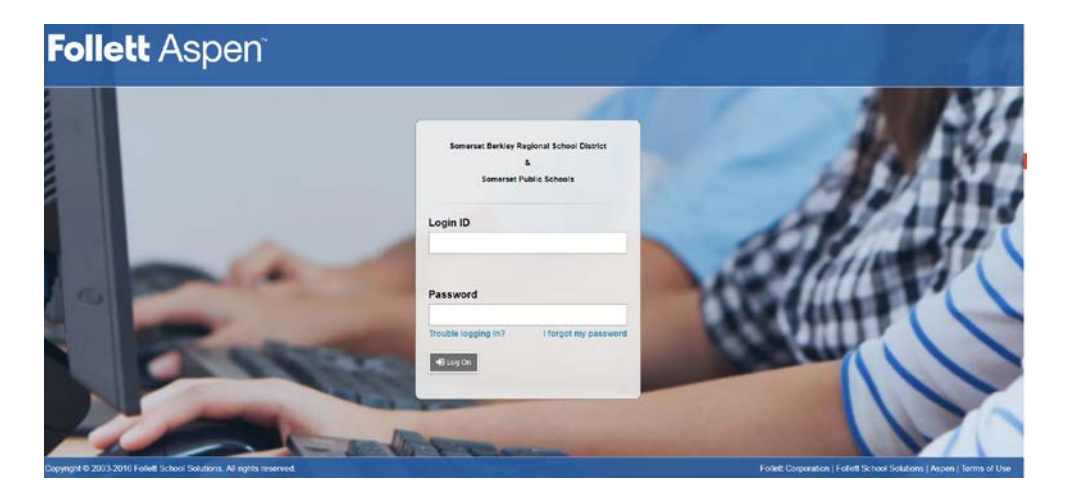

2. On Pages Top Tab, you should see the "Published Reports" widget located at the bottom right hand corner.

| Pages             | Family                        | Academics         | Groups       | Calendar      |                       |                         |
|-------------------|-------------------------------|-------------------|--------------|---------------|-----------------------|-------------------------|
|                   | Main Resources                |                   |              |               |                       |                         |
| Home              | Announcements                 |                   |              |               |                       |                         |
| Club              |                               |                   |              |               |                       |                         |
|                   | To Do                         |                   |              | Student, Lisa | a ᅌ                   | Published Reports       |
| Page<br>Directory | Overdue                       | e Online Assignme | ents 🗹 Today | Tomorrow      | Week View             | Filename                |
|                   | Overdue Online Assignments    |                   |              |               | Report Cards (1 page) |                         |
|                   | Course                        | Assignment        | Categor      | У             | Due                   | 🔁 Report Cards (1 page) |
|                   | No assignments scheduled.     |                   |              |               |                       |                         |
|                   | Today: Thu                    | ırsday, Novembei  | r 9          |               |                       | Tasks                   |
|                   | Course                        | Assignment        | Categor      | У             | Completed             | Open Tasks              |
|                   | No assignments scheduled.     |                   |              |               |                       |                         |
|                   | Tomorrow: Friday, November 10 |                   |              |               | Received              |                         |
|                   | Course                        | Assignment        | Categor      | У             | Completed             |                         |
|                   | No assignments scheduled.     |                   |              |               |                       |                         |
|                   | _                             |                   |              |               |                       |                         |

- 3. You will see a red and white PDF file; and double click the icon
- 4. Your child's report card will open up for your viewing after clicking the icon.
- 5. Any problems, please contact your child's technology teacher or Andrea Smith, Data & Information Manager at aspen@sbregional.org